# **GL-USB150** Instructions

Microuter is an innovative device that seals your privacy while you surf the Internet in public area. It has embedded VPN client and it will connect you to your trusted VPN service provider or your home using encrypted algorithms. So you data is not leaked.

we have 2 color option for this product. we will introducing the use of the product with white cas e as an example.

### Connections

Connect the device to your PC's USB port. It supports Windows, Linux and Mac.

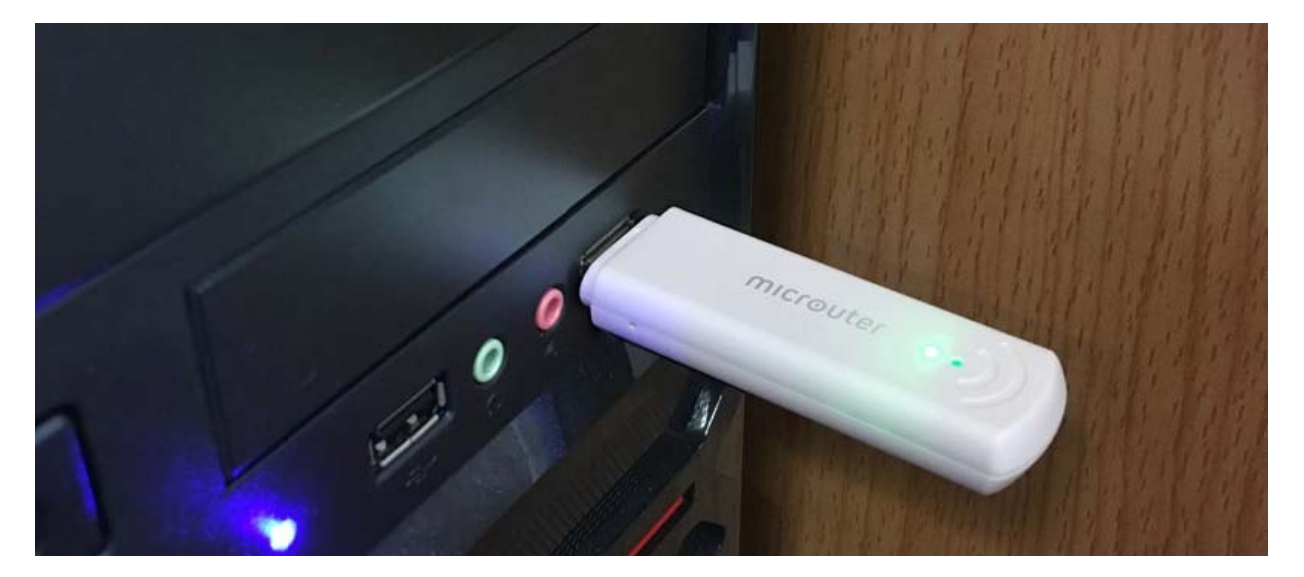

## Installing the driver

After you plug into the USB port of your computer, the windows/Mac/Linux system will automatically recognize the device and install the driver. If the driver is not installed, download the driver from our website and install it manually.

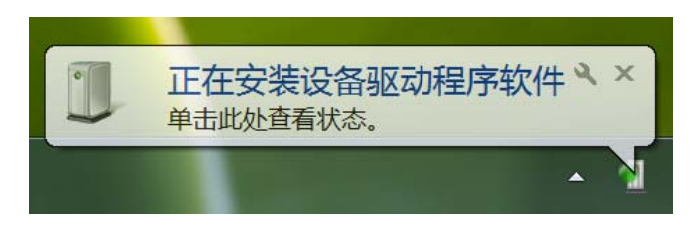

After around one minute, the device will appear as a cable network device in your computer and now you can connect to it.

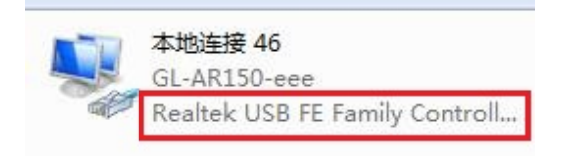

# **First-time Setup**

Go to <u>http://192.168.8.1</u> and you will have the welcome page

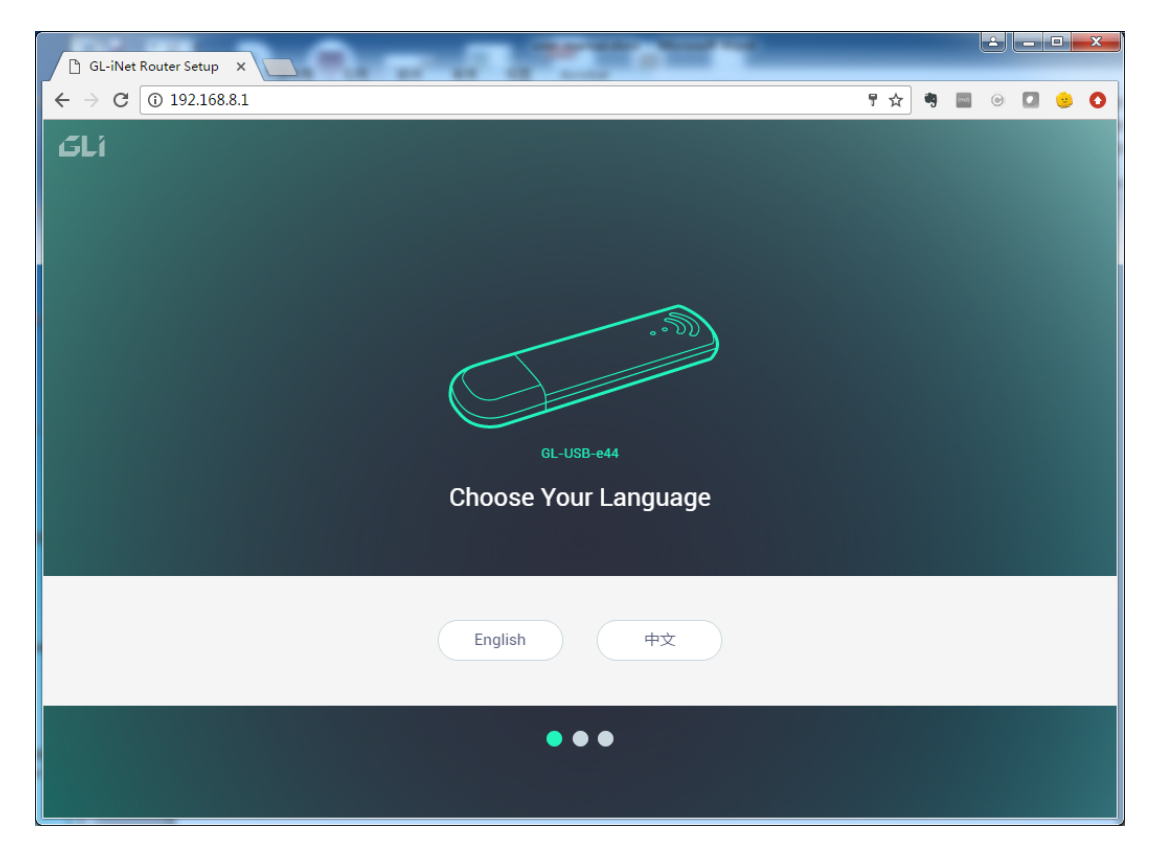

Choose English and you will be asked to set up your password. Choose a password and click Submit.

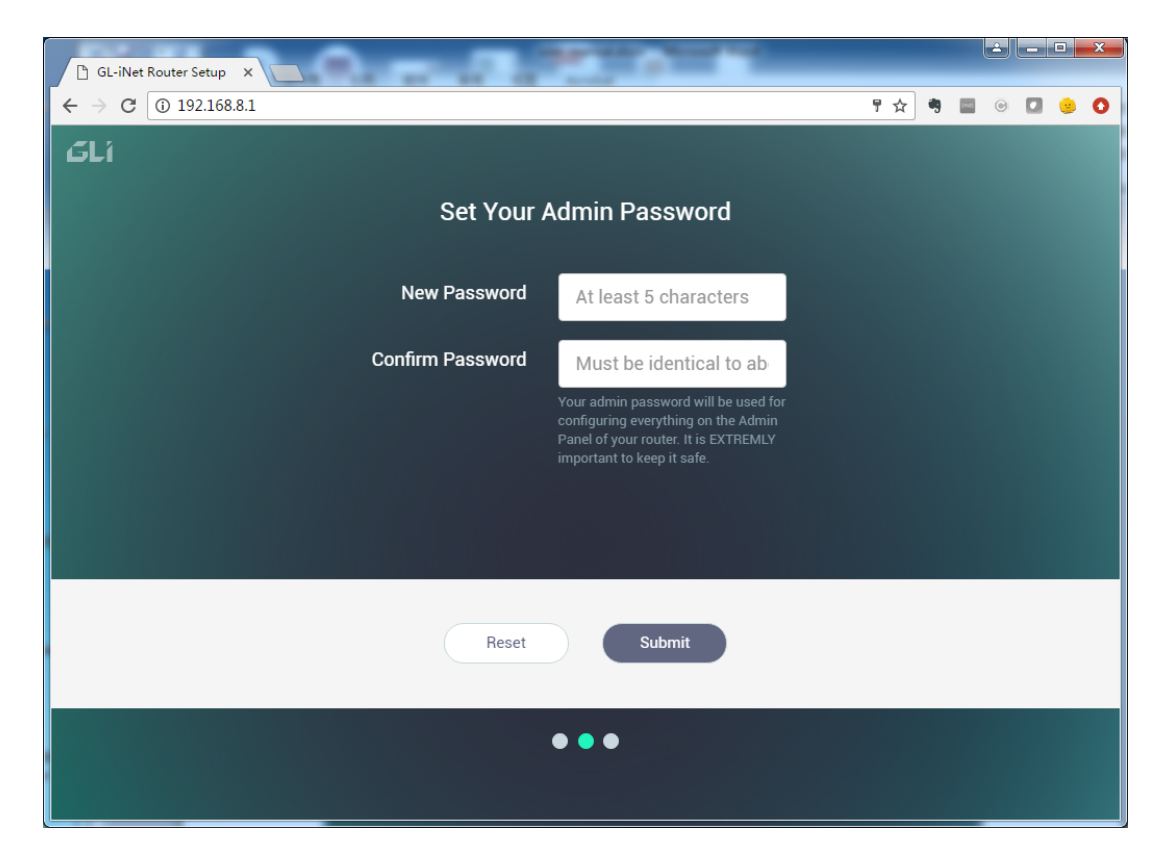

After you setup your password, you will be asked whether you want to change your default SSID and password. You can omit this step and continue.

| 🕒 GL-iNet Router Setup 🗙 |                                                                                                    |
|--------------------------|----------------------------------------------------------------------------------------------------|
| ← → C ③ 192.168.8.1      | ም 🕁 🖷 🐵 🚺 😕 🗿                                                                                                    |
| GLi                      |                                                                                                    |
| Person                   | lize Your Hotspot                                                                                                    |
| Wi-Fi Name (SSID)        | GL-USB-e44                                                                                                    |
| Wi-Fi Key                | •••••                                                                                                    |
|                          | Personal Hotspot enables you to share<br>your router's Internet connection via<br>Wi-Fi. Default SSID and Key are printed<br>on the bottom of your router. Click<br>"Skip" to use the default setting. |
| Skip                     | Submit                                                                                                    |
|                          | •••                                                                                                    |

Now your Microuter is configured and you are ready to use it.

#### **Setup Internet Connections**

After setup you will be redirected to the main UI automatically. Or you can go to <u>http://192.168.8.1</u> manually anytime to access the main UI.

| 🕒 GLI Admin Panel 🛛 🗙                                             | Acres 1 and 1                             |                     |  |  |
|-------------------------------------------------------------------|-------------------------------------------|---------------------|--|--|
| ← → C ③ 192.168.8.1/ter                                           | nplate_usb.html?cmp=cmp_usb_internet.html | 🖈 🖣 🖬 🐵 💶 🙁 Ο       |  |  |
|                                                                   |                                           | Reboot Logout ENG 🗸 |  |  |
| 😚 INTERNET                                                        |                                           | Г                   |  |  |
| <b>रू</b> нотѕрот                                                 |                                           | 😨 💿 WLAN Clients    |  |  |
| L CLIENTS                                                         | Wi-Fi 🎓 🗕 🔍                               | -                   |  |  |
| 1 UPGRADE                                                         | GL-USB-e44<br>E4:95:6E:41:0E:44           | 2 1 LAN Clients     |  |  |
| APPLICATIONS -                                                    |                                           | L                   |  |  |
| 🗱 MORE SETTINGS 🗕                                                 |                                           |                     |  |  |
|                                                                   | • Wi-Fi                                   | Known Networks Scan |  |  |
| Repeater (STA) is disabled/not configured. Click Here to set STA. |                                           |                     |  |  |
|                                                                   |                                           |                     |  |  |
|                                                                   |                                           |                     |  |  |
|                                                                   |                                           | •                   |  |  |

Now the UI shows the status of the router. You can click "Scan" button to connect to a list of wireless network. In the list, click the SSID which you want to connect to and type password, click Join.

| GLI Admin Panel ×                                | A                                 |                                   |                |               | x |
|--------------------------------------------------|-----------------------------------|-----------------------------------|----------------|---------------|---|
| ← → C ① 192.168.8.1/temp                         | late_usb.html?cmp=cmp_setwifi.htm | I                                 | ☆ 🦻            | 🔤 🛛 🚺 😕       | 0 |
|                                                  |                                   |                                   | Reboot         | Logout ENG -  | Â |
| 🚱 INTERNET                                       | • Wi-Fi                           |                                   | Known Networks | ReScan        |   |
| <ul> <li>♠ HOTSPOT</li> <li>▲ CLIENTS</li> </ul> | No known networks are available   | e, you will have to manually sele | ct a network.  |               | l |
| • UPGRADE                                        | GL-AR300M-98e                     |                                   |                | <b>₽</b> @    | l |
| APPLICATIONS -                                   | PORTAL                            |                                   |                | <b>₽</b> ??   | l |
| 🗱 MORE SETTINGS 🗸                                | ASUS_68_2G1 password              |                                   | Cancel         | € 😤 🖌<br>Join | l |
|                                                  | gli.mesh1                         |                                   |                | <b>₽</b> 🤶    | l |
|                                                  | GI -wep                           |                                   |                | <b>₽</b> 🗟    | I |
|                                                  | HKSPpublic                        |                                   |                | - ·<br>?      |   |
|                                                  | austin                            |                                   |                | چ 🔒           |   |
|                                                  | CSL                               |                                   |                | ÷             | • |

After the router connects to the SSID network successfully, it will redirect to the main page. Now you can check the connection status. If you have correct IP addresses, you are now connected to the Internet.

| GLI Admin Panel ×       |                                           |                     |  |  |  |
|-------------------------|-------------------------------------------|---------------------|--|--|--|
| ← → C ① 192.168.8.1/tem | plate_usb.html?cmp=cmp_usb_internet.html# | ም 🚓 🧠 🔤 💿 🚺 🎐 🔇     |  |  |  |
| GLÍ ADMIN PANEL         |                                           | Reboot Logout ENG 🗸 |  |  |  |
| 🔅 INTERNET              |                                           | Г                   |  |  |  |
| 🗢 нотѕрот               |                                           | WLAN Clients        |  |  |  |
|                         | ASUS_68_261 奈                             |                     |  |  |  |
| UPGRADE                 | GL-USB-e44<br>E4:95:6E:41:0E:44           | 1 LAN Clients       |  |  |  |
| APPLICATIONS -          |                                           | L                   |  |  |  |
| 🗱 MORE SETTINGS 👻       |                                           |                     |  |  |  |
|                         | • ASUS_68_2G1                             | Known Networks Scan |  |  |  |
|                         | IP Address                                | 192.168.50.155      |  |  |  |
|                         | Netmask                                   | 255.255.255.0       |  |  |  |
|                         | Gateway                                   | 192.168.50.1 Wi FI  |  |  |  |
|                         | DNS                                       | 192.168.50.1        |  |  |  |
|                         |                                           |                     |  |  |  |
|                         |                                           | •                   |  |  |  |

#### FCC Warning

This device complies with Part 15 of the FCC Rules. Operation is subject to the following two conditions

(1) this device may not cause harmful interference, and

(2) this device must accept any interference received, including interference that may cause undesired operation. Changes or modifications not expressly approved by the party responsible for compliance could void the user's authority to operate the equipment.

Note 1: This equipment has been tested and found to comply with the limits for a Class B digital device, pursuant to part 15 of the FCC Rules. These limits are designed to provide reasonable protection against harmful interference in a residential installation. This equipment generates, uses and can radiate radio frequency energy and, if not installed and used in accordance with the instructions, may cause harmful interference to radio communications. However, there is no guarantee that interference will not occur in a particular installation. If this equipment does cause harmful interference to radio or television reception, which can be determined by turning the equipment off and on, the user is encouraged to try to correct the interference by one or more of the following measures:

-Reorient or relocate the receiving antenna.

-Increase the separation between the equipment and receiver.

-Connect the equipment into an outlet on a circuit different from that to which the receiver is connected.

-Consult the dealer or an experienced radio/TV technician for help.

Note 2: 1. Changes or modifications to this unit not expressly approved by the party responsible for compliance could void the user's authority to operate the equipment.